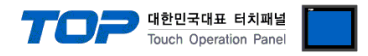

# TOHNICHI Digital Torque Wrench

# **Serial Driver**

TOP Design Studio V1.4.9.66 or higher

Supported version

# CONTENTS

5. Cable table

We want to thank our customers who use the Touch Operation Panel.

 1. System configuration
 Page 2

 Describes connectable devices and network configurations.

 2. External device selection
 Page 3

 Select a TOP model and an external device.

 3. TOP communication setting
 Page 4

 Describes how to set the TOP communication.

 4. External device setting
 Page 7

 Describes how to set up communication for external devices.

beschoes now to set up communication for external devices.

Page 8

Describe the cable specifications required for connection.

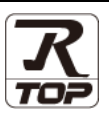

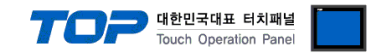

# 1. System configuration

The system configuration of TOP and "TOHNICHI – Digital Torque Wrench" is as follows:

| Series           | Interface                                    | Communication method | System setting                                                                     | Cable                 |
|------------------|----------------------------------------------|----------------------|------------------------------------------------------------------------------------|-----------------------|
| CEM3-G<br>CTB2-G | External output terminal<br>on torque wrench | RS-232C              | <u>3. TOP communication</u><br><u>setting</u><br><u>4. External device setting</u> | <u>5. Cable table</u> |

■ Connectable configuration

• 1:1 connection

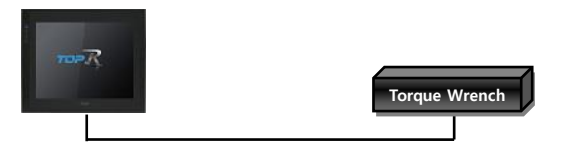

\*Does not support TOPRW products. \*Use TOPR, TOPRX products.

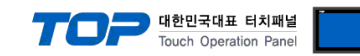

### 2. External device selection

■ Select a TOP model and a port, and then select an external device.

| PLC select [CC                                                                                                    | )M2]                                                               |                            |                   |          |             |
|----------------------------------------------------------------------------------------------------|--------------------------------------------------------------------|----------------------------|-------------------|----------|-------------|
| Filter : [All]                                                                                                    |                                                                    | ~                          | :                 | Search : |             |
|                                                                                                    |                                                                    |                            |                   | () Mode  | el 🔾 Vendor |
| SAMWONTECH                                                                                                    | ^                                                                  |                            | Torque Wrench CEI | 43       |             |
| SICK AG.                                                                                                    |                                                                    |                            | forque wrener ee  |          |             |
| FUJI Electric Co., Ltd.                                                                                                    |                                                                    |                            |                   |          |             |
| SANGJI Precision Co., Lt                                                                                                    | d.                                                                 |                            |                   |          |             |
| DEVA                                                                                                    |                                                                    |                            |                   |          |             |
| OPTICON                                                                                                    |                                                                    |                            |                   |          |             |
| TOHNICHI                                                                                                    |                                                                    |                            |                   |          |             |
| Giddings & Lewis Motion                                                                                                    | Control                                                            |                            |                   |          |             |
| DELTA TAU Data System                                                                                                    | s                                                                  |                            |                   |          |             |
| KEYENCE Corporation                                                                                                    |                                                                    |                            |                   |          |             |
| Digital Electronics Corpor                                                                                                    | ation                                                              |                            |                   |          |             |
| HONEYWELL                                                                                                    |                                                                    |                            |                   |          |             |
| MISUMI                                                                                                    |                                                                    |                            |                   |          |             |
| PARKER HANNIEIN Core                                                                                                    | oration 🗸                                                          |                            |                   |          |             |
|                                                                                                    |                                                                    |                            |                   |          |             |
| PLC Setting[ Digita                                                                                                    | l Torque Wi                                                        | rench CEM3 ]               |                   |          |             |
| Alias Name :                                                                                                    | PLC1                                                               |                            |                   |          |             |
| Alias Name :<br>Interface :                                                                                                    | PLC1<br>Serial                                                     | ~                          |                   |          |             |
| Alias Name:<br>Interface:<br>Protocol:                                                                                                    | PLC1<br>Serial<br>External Outp                                    | ∨<br>ut M-3 ∨              |                   | Co       | omm Manual  |
| Alias Name :<br>Interface :<br>Protocol :                                                                                                    | PLC1<br>Serial<br>External Outp                                    | ∨<br>ut M-3 ∨              |                   | Cc       | omm Manual  |
| Alias Name :<br>Interface :<br>Protocol :                                                                                                    | PLC1<br>Serial<br>External Outp                                    | ut M-3 V                   |                   | Co       | omm Manual  |
| Alias Name :<br>Interface :<br>Protocol :<br>Use Redundanco<br>Operate Condition :                                                                                                    | PLC1<br>Serial<br>External Outp                                    | ut M-3 V                   |                   | Cc       | omm Manual  |
| Alias Name :<br>Interface :<br>Protocol :<br>Use Redundance<br>Operate Condition :                                                                                                    | PLC1<br>Serial<br>External Outp<br>D<br>V<br>TimeOut<br>Condition  | ut M-3 v                   | nd)               | C (      | omm Manual  |
| Alias Name :<br>Interface :<br>Protocol :<br>Use Redundanc<br>Operate Condition : An<br>Change Condition :                                                                                                    | PLC1<br>Serial<br>External Outp<br>Ø<br>Ø<br>TimeOut<br>Condition  | vt M-3 ∨                   | nd)               | Cc       | omm Manual  |
| Alias Name :<br>Interface :<br>Protocol :<br>Use Redundance<br>Operate Condition : A<br>Change Condition :<br>Primary Option                                                                                                    | PLC1<br>Serial<br>External Outp<br>D<br>ID<br>Condition            | v<br>ut M-3 v<br>5 € (Seco | nd)               | cc       | omm Manual  |
| Alias Name :<br>Interface :<br>Protocol :<br>Use Redundance<br>Operate Condition : A<br>Change Condition :<br>Primary Option                                                                                                    | PLC1<br>Serial<br>External Outp<br>V<br>VD<br>TimeOut<br>Condition | v<br>ut M-3 v<br>5 € (Seco | nd)               | CC       | Edit        |
| Alias Name :<br>Interface :<br>Protocol :<br>Use Redundance<br>Operate Condition : Ar<br>Change Condition : I<br>Primary Option                                                                                                    | PLC1<br>Serial<br>External Outp<br>V<br>ID<br>TimeOut<br>Condition | v<br>ut M-3 v<br>5 € (Seco | nd)               |          | Edit        |
| Alias Name :<br>Interface :<br>Protocol :<br>Operate Condition : Ar<br>Change Condition :<br>Primary Option                                                                                                    | PLC1<br>Serial<br>External Outp<br>D<br>D<br>TimeOut<br>Condition  | v<br>ut M-3 v<br>5 € (Seco | nd)               |          | Edit        |
| Alias Name :<br>Interface :<br>Protocol :<br>Use Redundance<br>Operate Condition : Al<br>Change Condition : Condition : Condition | PLC1<br>Serial<br>External Outp<br>P<br>aD<br>TimeOut<br>Condition | ut M-3 V                   | nd)               |          | Edit        |
| Alias Name :<br>Interface :<br>Protocol :<br>Use Redundance<br>Operate Condition :<br>Change Condition :<br>Primary Option                                                                                                    | PLC1<br>Serial<br>External Outp<br>ab<br>TimeOut<br>Condition      | v<br>ut M-3 v<br>5 € (Seco | nd)               |          | Edit        |
| Alias Name :<br>Interface :<br>Protocol :<br>Use Redundance<br>Operate Condition :<br>Change Condition :<br>Primary Option                                                                                                    | PLC1<br>Serial<br>External Outp<br>#D<br>TimeOut<br>Condition      | s (Seco                    | nd)               |          | Edit        |
| Allas Name :<br>Interface :<br>Protocol :<br>Use Redundance<br>Operate Condition :<br>Change Condition :<br>Primary Option                                                                                                    | PLC1<br>Serial<br>External Outp<br>MD<br>TimeOut<br>Condition      | ut M-3 V                   | nd)               |          | Edit        |
| Alias Name :<br>Interface :<br>Protocol :<br>Use Redundance<br>Operate Condition : A<br>Change Condition :<br>Primary Option                                                                                                    | PLC1<br>Serial<br>External Outp<br>#D<br>TimeOut<br>Condition      | ut M-3 V                   | nd)               |          | Edit        |
| Alias Name :<br>Interface :<br>Protocol :<br>Use Redundanc<br>Operate Condition :<br>Change Condition :<br>Primary Option                                                                                                    | PLC1<br>Serial<br>External Outp<br>D<br>TimeOut<br>Condition       | v<br>ut M-3 v<br>5 ↓ (Seco | nd)               |          | Edit        |
| Alias Name :<br>Interface :<br>Protocol :<br>Use Redundance<br>Operate Condition :<br>Anage Condition :<br>Primary Option                                                                                                    | PLC1<br>Serial<br>External Outp<br>D<br>V<br>TimeOut<br>Condition  | <br><u>↓</u> (Seco         | nd)               |          | Edit        |

| Settings        |        | Contents                                                                                                    |                 |                     |  |  |  |
|-----------------|--------|----------------------------------------------------------------------------------------------------|-----------------|---------------------|--|--|--|
| ТОР             | Model  | Select the TOP model.                                                                                                    |                 |                     |  |  |  |
| External device | Vendor | Select the vendor of the externa<br>Select "TOHNICHI".                                                                                          | ect "TOHNICHI". |                     |  |  |  |
|                 | Model  | Select the external device to be connected to the TOP.                                                                                          |                 |                     |  |  |  |
|                 |        | Model                                                                                                    | Interface       | Protocol            |  |  |  |
|                 |        | Digital Torque Wrench                                                                                                    | Serial          | External Output M-3 |  |  |  |
|                 |        | Please check the system configuration in Chapter 1 to see if the external device you want to connect is a model whose system can be configured. |                 |                     |  |  |  |

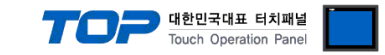

# 3. TOP communication setting

The communication can be set in TOP Design Studio or TOP system menu.

#### 3.1 Communication setting in TOP Design Studio

#### (1) Communication interface setting

■ [Project] → [Property] → [TOP Setting] → [HMI Setup] → [Use HMI Setup Check] → [Edit] → [System] → [Serial] - Set the TOP communication interface in TOP Design Studio.

| TOP Setting  | Date / Time Se<br>Project Option<br>Wre HMI Setup Opt<br>Project Setting<br>Hmi Setup Opt<br>Project Name=<br>Start Mode=Ma | ync. Screen Optio<br>Screen Change<br>ietup<br>ion<br>New project<br>enu | N Unit Convert                                 | Project Style Spla      | ash PLC Buffer Sync. |
|--------------|----------------------------------------------------------------------------------------------------|--------------------------------------------------------------------------|------------------------------------------------|-------------------------|----------------------|
| ontrol Panel | Start Screen N<br>Latch Set=0-<br>Communication<br>USBErrorHess<br>StorageErrorM<br>DatabaseMess                            | , = 1<br>Fror Message=0<br>ge=0<br>sessage=1<br>age=1                    | VXC 0                                          |                         |                      |
| Syster 😵     | n 🔛 D                                                                                                    | evices                                                                   |                                                | Opt i                   | on                   |
| PLC          | Security                                                                                                    | Date/Time                                                                | Serial Port:<br>Signal Level<br>RS-232C O RS-4 | COM2<br>422(4) () RS-40 | •                    |
| ഹം           | 0 0000 0                                                                                                    |                                                                          | Baud Rate:                                     | 9600                    | <b>•</b>             |
|              |                                                                                                    |                                                                          | Data Bit:                                      | 8                       | <b>▼</b>             |
| Ethernet     | Serial                                                                                                    | HDMI                                                                     | Stop Bit:                                      | 1                       | ▼                    |
|              |                                                                                                    |                                                                          | Parity Bit:                                    | None                    | •                    |
|              | Z File                                                                                                    | Ping                                                                     | Flow:<br>Auto Search                           | Off<br>Loopback         | Test                 |
|              | Manager                                                                                                    |                                                                          |                                                |                         |                      |

| Items        | ТОР                            | External device | Remarks |
|--------------|--------------------------------|-----------------|---------|
| Signal Level | RS-232C                        |                 |         |
|              | (Only available for COM2 port) | RS-232C         |         |
| Baud Rate    | 960                            |                 |         |
| Data Bit     | 8                              |                 |         |
| Stop Bit     | 1                              |                 |         |
| Parity Bit   | Nor                            |                 |         |

| Items        | Description                                                                                              |
|--------------|----------------------------------------------------------------------------------------------------|
| Signal Level | Select the serial communication method between the TOP and an external device. (Connect to COM2 of TOP.) |
| Baud Rate    | Select the serial communication speed between the TOP and an external device.                            |
| Data Bit     | Select the serial communication data bit between the TOP and an external device.                         |
| Stop Bit     | Select the serial communication stop bit between the TOP and an external device.                         |
| Parity Bit   | Select the serial communication parity bit check method between the TOP and an external device.          |

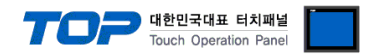

#### 3.2. Communication setting in TOP

\* This is a setting method when "Use HMI Setup" in the setting items in "3.1 TOP Design Studio" is not checked.

■ Touch the top of the TOP screen and <u>drag</u> it down. Touch "EXIT" in the pop-up window to go to the main screen.

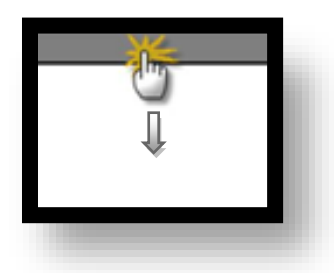

#### (1) Communication interface setting

 $\blacksquare [Control Panel] \rightarrow [System] \rightarrow [Serial]$ 

| 6          | 6                          | Control Panel                                 |                 | ×    |
|------------|----------------------------|-----------------------------------------------|-----------------|------|
|            | 🔞 System 🔤 De              | 🚥 Ser                                         | rial ×          |      |
| Ru         |                            | Serial Port:<br>Signal Level<br>Signal Core-4 | COM2            |      |
| VNI<br>VNI |                            | Baud Rate:                                    | 9600 -          |      |
| view       | Ethernet Serial            | Data Bit:<br>Stop Bit:                        | 8               |      |
| Scre       |                            | Parity Bit:<br>Flow:                          | None            |      |
| sho        | Diagnostic File<br>Manager | Auto Search                                   | Loopback Test   |      |
|            |                            |                                               | Apply Cancel    |      |
|            | [System]                   |                                               | L lo            | se   |
|            | ТОР                        |                                               | External device | Rema |
| el l       | RS-232C                    |                                               |                 |      |

| Items        | ТОР                            | External device | Remarks |
|--------------|--------------------------------|-----------------|---------|
| Signal Level | RS-232C                        |                 |         |
|              | (Only available for COM2 port) | RS-232C         |         |
| Baud Rate    | 9                              |                 |         |
| Data Bit     |                                |                 |         |
| Stop Bit     |                                |                 |         |
| Parity Bit   | N                              |                 |         |

| Items        | Description                                                                                              |
|--------------|----------------------------------------------------------------------------------------------------|
| Signal Level | Select the serial communication method between the TOP and an external device. (Connect to COM2 of TOP.) |
| Baud Rate    | Select the serial communication speed between the TOP and an external device.                            |
| Data Bit     | Select the serial communication data bit between the TOP and an external device.                         |
| Stop Bit     | Select the serial communication stop bit between the TOP and an external device.                         |
| Parity Bit   | Select the serial communication parity bit check method between the TOP and an external device.          |
|              |                                                                                                    |

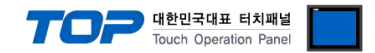

# 4. External device setting

Configure the communication settings of the external device by referring to the vendor's user manual.

1. Configure the RS-232C of the external device. (Baud Rate, Data Bit, Stop Bit, Parity Bit)

2. Configure the output format of the external device.

The data output format supported by TOP is as follows.

|  | R IF |
|--|------|
|--|------|

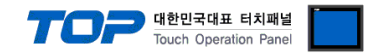

### 5. Cable table

This chapter introduces a cable diagram for normal communication between the TOP and the corresponding device. (The cable diagrams in this section may differ from the external device vendor's recommendations.)

#### ■ RS-232C (1:1 connection)

| TOP (COM2)          |        |        |                  | External device |        |                  |
|---------------------|--------|--------|------------------|-----------------|--------|------------------|
| Pin                 | Signal | Pin    | Cable connection | Pin             | Signal | Din arrangement  |
| arrangement*Note 1) | name   | number |                  | number          | name   | Pin analigement  |
| 1 5                 |        | 1      |                  | 1               | TXD    |                  |
|                     | RD     | 2      |                  | 2               | RXD    |                  |
|                     | SD     | 3      |                  | 3               | RTS    |                  |
| Based on            |        | 4      |                  | 4               | CTS    |                  |
| communication       | SG     | 5      |                  | 5               | VBUS   | 8 pin round-type |
| cable connector     |        | 6      |                  | 6               | D-     | Output port      |
| front,              | RTS    | 7      |                  | 7               | D+     |                  |
| D-SUB 9 Pin male    | CTS    | 8      |                  | 8               | SG     |                  |
| (male, convex)      |        | 9      |                  |                 |        |                  |

\*Note 1) The pin arrangement is as seen from the connecting side of the cable connection connector.

As a TOHNICHI accessory, it can be used as a connection cable to a PC

#### \* Caution

Can only be used as a COM2 port of the TOP-R(X) with RTS signal.